## Создание СЭМД «Медицинская справка в бассейн»

У врача должна быть услуга SPRAV\_BASS. Пациент должен быть записан к врачу по этой услуге. Справку выписывает врач с приема.

1) Выбираем Рабочие места – Дневник. Выбираем «Оказать» или «Редактировать».

| Расписание  | Регистратура | Рабочие места | Marrie |     |        |           |                |           |           |                       |             |                      |                      |
|-------------|--------------|---------------|--------|-----|--------|-----------|----------------|-----------|-----------|-----------------------|-------------|----------------------|----------------------|
|             |              | race me neera | учет   | Ана | литика | Отчеты    | Словари        | Настройки | Система   | Отчеты на подпись     | Данные РЭМД | Заказ исследований   | Список направля      |
|             | <u> </u>     |               |        |     |        |           |                |           |           |                       |             |                      |                      |
|             |              |               |        |     |        | _         |                |           |           |                       |             |                      |                      |
| 25 Апрел    | 1я 2023 🖪    | 🛛 💽 Мед сест  | pa     |     |        | 🗌 Мед с   | естра по умолч | чанию     |           |                       |             |                      |                      |
|             |              |               |        |     |        |           |                |           |           |                       | 20.07       |                      |                      |
|             |              |               |        |     |        |           |                |           |           |                       | V           |                      |                      |
|             |              |               |        |     |        |           |                |           |           |                       |             |                      |                      |
|             |              |               |        | 1   | -      | Longer 1  | 1              |           |           |                       |             |                      |                      |
| в. Пациен   | т            | Дата          |        | C   | Ma     | Номер     | Ссылка         | Описани   | езаписи   |                       |             |                      |                      |
|             |              | рожд          | ения   | И   |        | карты     |                |           |           |                       |             |                      |                      |
|             |              | 10.02         | 1974   |     | -      | 19/045352 | Denarminopat   | SPRAV R   | SS Mermun | urvag moapra p Sarrei |             |                      |                      |
| 00:00 E Dov |              |               |        |     |        |           |                |           |           |                       |             | IV BI INI HANDINGUNA | 1/1/00/00/00 /W23330 |

2) В открывшемся приеме в заключении поставить «Допущен (а) к плаванию в бассейне», дату окончания действия справки и, если нужно, внести комментарии. Нажать кнопку «Применить».

| Редактирование приема: Д                                                      | i 🗸 🗆 🛛                                  |
|-------------------------------------------------------------------------------|------------------------------------------|
| Основное Врач: Бо                                                             | Основное 🔊                               |
| Доп.Услуги Услуга: Медицинская справка в бассейн                              | История                                  |
| Виды оплат Случай заболевания: Поликлиника 25.04.2023                         | Прививки                                 |
| Справка в бассейн Документы                                                   | Флюоротека                               |
| Заключение по Медицинской справке в бассейн: Дата окончания рействия справки: | Направления 🤝                            |
| Допущен(-а) к плав. 🚽 06.11.2023 🚃                                            | Избранное 🚕                              |
| Комментарий врача (Редактировать)                                             | <u>Аллергоанамнез</u><br>Листки          |
| m 🕱 🕨 Tect                                                                    | нетрудоспособности                       |
|                                                                               | Контрольные карты<br>диспансерного учета |
|                                                                               | Просмотр рецептов                        |
|                                                                               | Льготный рецепт                          |
|                                                                               | Коммерческий рецепт                      |
|                                                                               | Направление на МСЭ                       |
|                                                                               | Паллиативная помощь                      |
|                                                                               | Нозологические регистры                  |
|                                                                               | Экстренные извещения                     |
|                                                                               | Рекомендации 🤝                           |
|                                                                               | Сигнальная информация                    |
|                                                                               | Беременность:                            |
|                                                                               | поставить на учет                        |
|                                                                               | Заполнить прием:                         |
|                                                                               | по шаблону                               |
|                                                                               | по шаблону медсестры                     |
|                                                                               | по истории                               |
| Случай закрыт Сохранить в шаблон: Иня шаблона 🖌 Приченит                      | Сохранить Отмена                         |

3) Чтобы сформировать СЭМД, выбираем вкладку «Документы» и нажимаем на кнопку «Сформировать и подписать документы (СЭМД)».

| дактирова                         | ание пр   | иема: Д  | 0                     |                                |                                                            |                                                                                                    |  | i 🗸 🖸                                                                                                    |
|-----------------------------------|-----------|----------|-----------------------|--------------------------------|------------------------------------------------------------|----------------------------------------------------------------------------------------------------|--|----------------------------------------------------------------------------------------------------|
| Основн                            | oe        | Врач:    |                       | Бо                             |                                                            |                                                                                                    |  | Основное                                                                                                    |
| Доп.Усл                           | уги       | Услуга:  |                       | Медицин                        | ская справка в бассейн                                     |                                                                                                    |  | История                                                                                                    |
| Виды оплат Случай заболевания: По |           |          | ния: П                | Іоликлиника 25.04.20           | Прививки                                                   |                                                                                                    |  |                                                                                                    |
| Справка в 6                       | бассейн   | Док      | именты                |                                |                                                            |                                                                                                    |  | Флюоротека                                                                                                    |
| формиров                          | ать и пол | писать л | окументы              | (сэмд)                         | 6                                                          |                                                                                                    |  | Направления                                                                                                    |
|                                   |           |          |                       |                                | Подписываемые до                                           | кументы  i 🖌 🖂 🔛                                                                                                    |  | Избранное 🦼                                                                                                    |
|                                   | ľ         |          |                       | Дата и                         | Документ                                                   |                                                                                                    |  | Аллергоанамнез<br>Листки                                                                                                    |
| Источник Тип д                    |           | кумента  | Верс.<br>экзе<br>доку | рремя<br>созд.<br>зкзе<br>доку | Медицинская<br>организация<br>ЭП МО<br>Выберите сертификат | Название медицинской<br>организации:<br>государственное<br>бюджотное учреждение<br>адравоохранения<br>Тверской области<br>"Калининская<br>центральная районная<br>голиническая больница"<br>Адрес: 170032, Россия,<br>обл. Тверская, с Тверь, п.<br>Химинститута, д 59<br>(те) |  | нски указыкооности<br>Анспански карты<br>Анспански карты<br>Досолого рецептов<br>Даготный рекет<br>Мегасологры<br>Направление на МСЭ<br>Паллиание на ЛСЭ<br>Паллиание на ЛСЭ<br>Палиание на ЛСЭ<br>Палиание на ЛСЭ<br>Палиание на ЛСЭ<br>Палиание на ЛСЭ<br>Палиание на ЛСЭ<br>Палиание на ЛСЭ<br>Палиание на ЛСЭ<br>Палиание на ЛСЭ<br>Палиание на ЛСЭ<br>Палиание на ЛСЭ<br>Палиание на ЛСЭ<br>Пал |
|                                   |           |          |                       |                                |                                                            | Подписать                                                                                                    |  | Беременность:<br>поставить на учет                                                                                                    |

Документ подписывается как обычный СЭМД двумя подписями: врача и ЭП МО (через меню «Отчеты на подпись») и отправляется в РЭМД.

ГКУЗ МИАЦ выражает благодарность ГБУЗ «Калининская ЦРКБ» и непосредственно Доброходовой Татьяне Васильевне, благодаря которой была составлена данная инструкция.